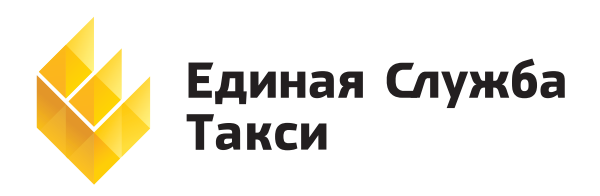

7-я Линия, 132, офис 1 г. Омск, 644021 Россия Тел./факс Тел. E-mail Caŭm +7 (3812) 51 06 53 +7 (3812) 45 00 45 sale@estaxi.ru www.estaxi.ru

# **ESTaxi PDA Client**

Инструкция по установке и настройке программы на КПК

# 1. НАСТРАИВАЕМ ТОЧКУ ДОСТУПА В ИНТЕРНЕТ

1.1 Заходим в <u>Пуск</u> → <u>Настройка</u> → <u>Подключения</u> → <u>Дополнительно</u> → <u>Выбрать сети</u> → <u>Создать</u>

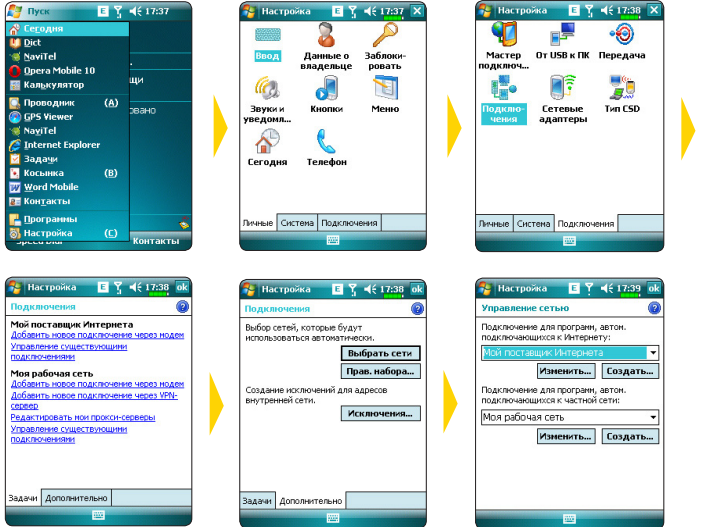

1.2

Открывается поле «Мой ISP1». Его можно переименовать, например: «моя точка», «теле2», или «мтс» и т. д.

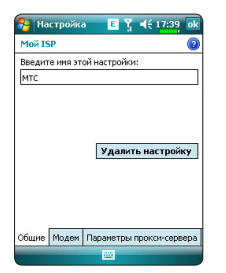

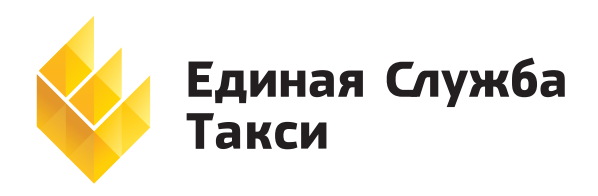

7-я Линия, 132, офис 1 г. Омск, 644021 Россия Тел./факс Тел. E-mail Caŭm +7 (3812) 51 06 53 +7 (3812) 45 00 45 sale@estaxi.ru www.estaxi.ru

# 1.3

Внизу выбираем вкладку <u>Модем</u> → <u>Создать</u>, в открывшейся строке выбирам модем <u>Сотовая линия GPRS</u>, нажимаем кнопку <u>далее.</u>

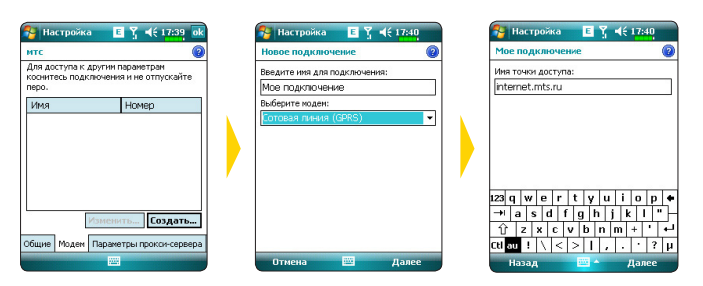

## 1.4

В открышейся владке прописываем точку доступа в соотвествии с оператором сотовой связи, данные в табличке:

|                  | МТС             | Билайн              | Теле2             | Мегафон  |
|------------------|-----------------|---------------------|-------------------|----------|
|                  |                 |                     |                   |          |
| Точка доступа    |                 |                     |                   |          |
| пакетн. данных   | internet.mts.ru | internet.beeline.ru | internet.tele2.ru | internet |
| Тип              |                 |                     |                   |          |
| аутентификации   | Обычное         | Обычное             | Обычное           | Обычное  |
| Имя пользователя | Mts             | beeline             | <пусто>           | gdata    |
| Пароль           | Mts             | beeline             | <пусто>           | gdata    |

# Далее нажимаем <u>Готово</u>

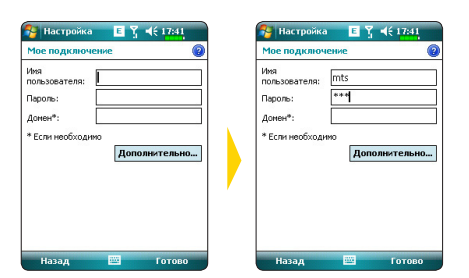

# ПРИМЕЧАНИЕ

Если снизу высветилась вкладка <u>параметры прокси сервера</u>, то надо зайти туда и поставить галочку в верхней строчке 🗹 <u>эта сеть подключена к интернету</u>.

Если не открылась такая вкладка, то ничего ставить не надо.

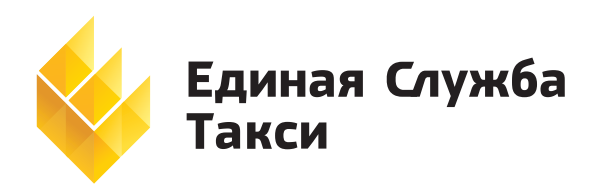

7-я Линия, 132, офис 1 г. Омск, 644021 Россия Тел./факс Тел. E-mail Caŭm +7 (3812) 51 06 53 +7 (3812) 45 00 45 sale@estaxi.ru www.estaxi.ru

# 2. УСТАНОВКА ПРОГРАММЫ ESTAXI PDA CLIENT

# 2.1

Чтобы установить программу ES Taxi PDA-Client, необходимо либо скопировать дистрибутив с компьютера в коммуникатор, либо скачать с сайта по следующей ссылке: <u>http://pda.estaxi.ru/estaxi.cab</u>

# 2.2

Устанавливаем программу в ОСНОВНУЮ ПАМЯТЬ КПК.

# 2.3

После того как установилась программа, заходим в <u>Пуск</u> → <u>Программы</u> → <u>ES Taxi PDA-Client</u>. В появившемся окне выбираем пункт <u>Создать профиль</u> и выбираем пункт <u>Отправить СМС</u> (нажимаем на галочку).

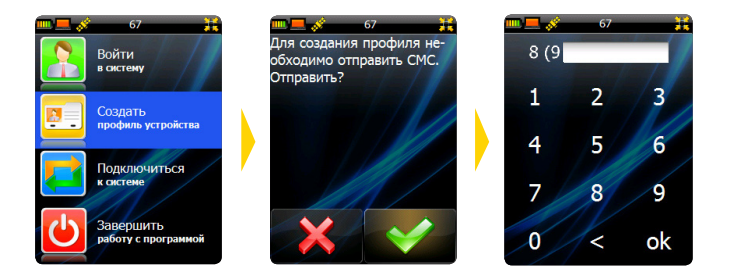

После этого должно прийти сообщение: 🖾 ДАННЫЕ УСПЕШНО ОТПРАВЛЕНЫ. Выходим из программы и ждем сообщение: 🖾 ПРОГРАММА АКТИВИРОВАНА.

## 2.4

После заходим в программу, выбрав пункт <u>Войти в систему</u> и вводим пароль (последние 4 цифры сотового номера, с которого запрашивалась активация).

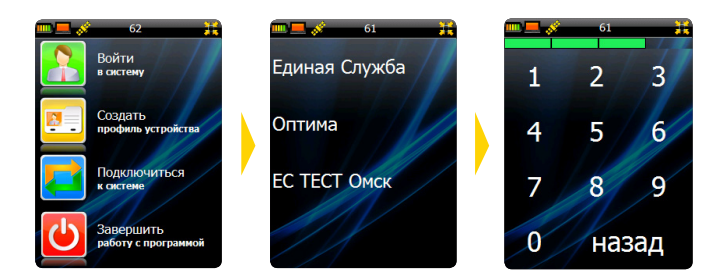

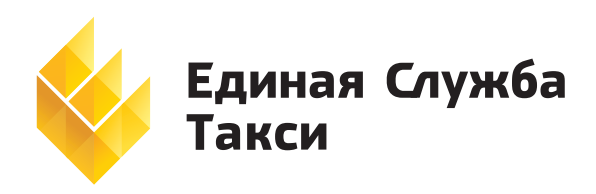

7-я Линия, 132, офис 1 г. Омск, 644021 Россия Тел./факс Тел. E-mail Caŭm +7 (3812) 51 06 53 +7 (3812) 45 00 45 sale@estaxi.ru www.estaxi.ru

# ТРЕБОВАНИЯ К КПК ДЛЯ УСТАНОВКИ ПРОГРАММЫ

# ПРЕДПОЧТИТЕЛЬНО ПОКУПАТЬ:

- 1) Windows Mobile 6.5 (и новее)
- 2) Процессор 480 Мгц (и более)
- 3) Оперативная память 256 Мб (и более)
- 4) Встроенная СИМ-карта
- 5) GPS- приемник

#### НЕ РЕКОМЕНДУЕТСЯ ПОКУПАТЬ, НО ЕСЛИ У ВАС ЕСТЬ ТАКИЕ МОДЕЛИ, ТО МОЖНО НАСТРОИТЬ:

- 1) Windows Mobile 5.0, 6.0, 6.1, 6.5 (и новее) версиями
- 2) Процессор от 200 Мгц (и более)
- 3) Оперативная память от 64 Мб (и более)
- 4) ОБЯЗАТЕЛЬНО с СИМ-картой
- 5) Как с GPS-приемником так и без него.

#### ТРЕБОВАНИЯ К НАВИГАТОРАМ

#### ПРЕДПОЧТИТЕЛЬНО ПОКУПАТЬ:

- 1) Windows CE 6.0 (и новее)
- 2) Процессор 480 Мгц (и более)
- 3) Оперативная память 128 Мб (и более)
- 4) Встроенная СИМ-карта

#### НЕ РЕКОМЕНДУЕТСЯ ПОКУПАТЬ, НО ЕСЛИ У ВАС ЕСТЬ ТАКИЕ МОДЕЛИ, ТО МОЖНО НАСТРОИТЬ:

- 1) Windows CE 5.0, 6.0 версиями
- 2) Процессор от 376 Мгц (и более)
- 3) Оперативная память от 64 Мб (и более)
- 4) С СИМ-картой или (BLUETOOTH с GPRS-соединением)